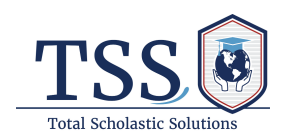

# Mobile App User Guide

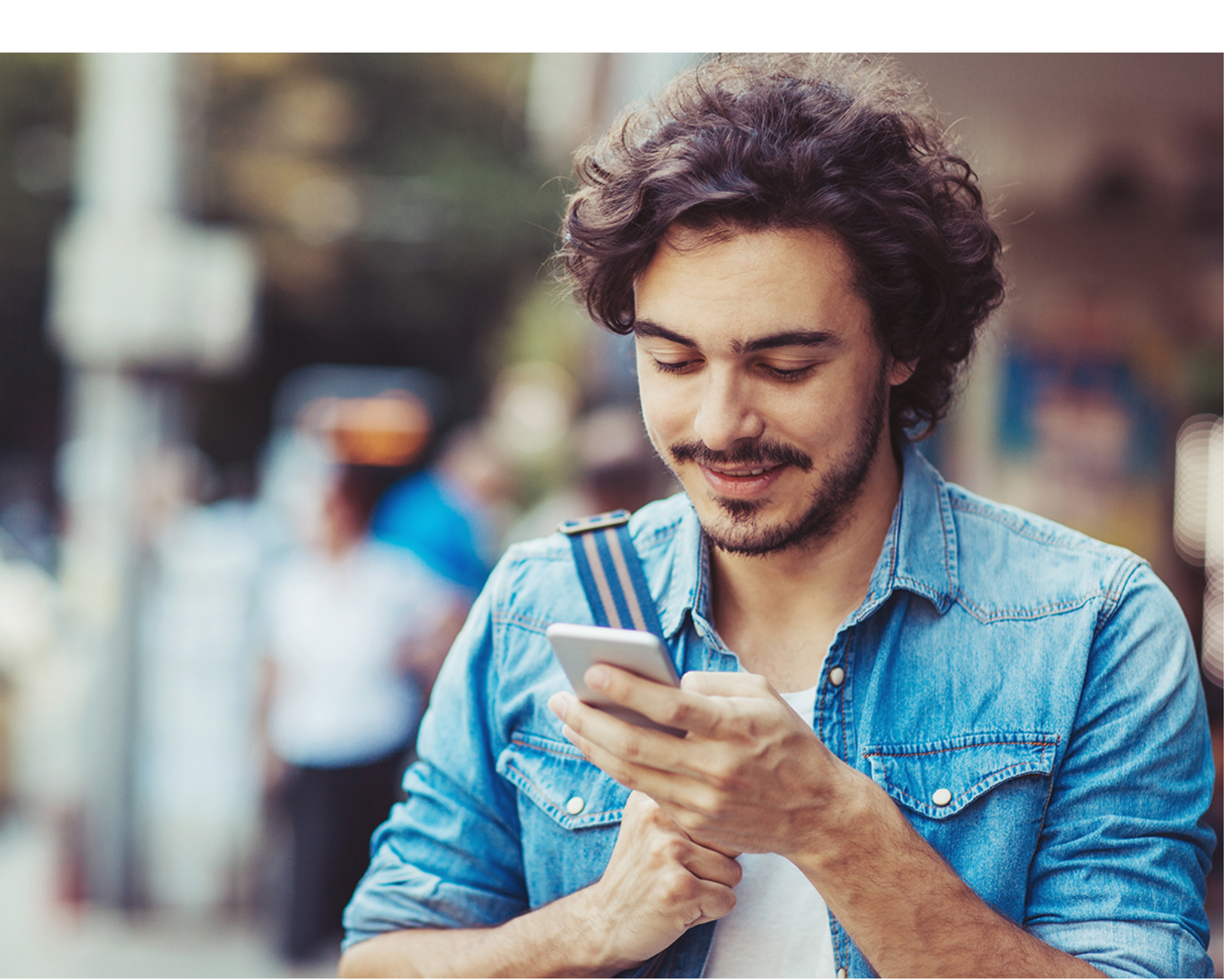

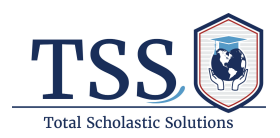

#### Welcome

Welcome. Thank you for choosing Total Scholastic Solutions (TSS) as your medical insurance provider. We developed **MyTSS App** for you to download and access your policy coverage details and soft copy ID card right from your mobile phone. In the app, you will have access to:

- Your member login
- Policy coverage details
- Policy documents
- Member ID card for policyholders and dependents
- Contact customer service via phone or email

## **NEW FEATURES**

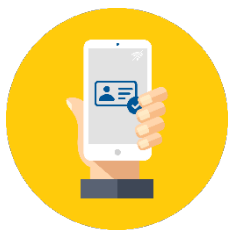

**Offline ID Card Accessibility** 

You can now access Member ID cards even when there is no WiFi access. You just have to log in to the app at least once while online.

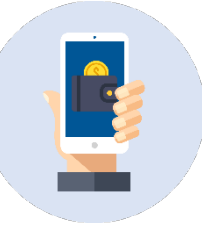

**iOS Wallet** 

iOS users can now add your Member ID cards to the Wallet app.

Questions? Reach us 24 hours a day, 7 days a week with TSS Assist: +1.786.814.4125

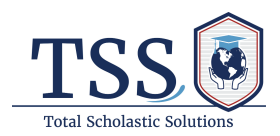

### Member Login

Once the app is downloaded, you can log in to the mobile app by entering your **Username** and **Password**. There are also options to retrieve your username and/or password if needed. Now you have the option to set up **"Face ID"** for quick access to your account.

|                                                                                                    | TSS is international<br>Manage your Health Plan<br>wherever you go. |                                                                                                    |
|----------------------------------------------------------------------------------------------------|---------------------------------------------------------------------|----------------------------------------------------------------------------------------------------|
| USERNAME<br>Once registered, you<br>will have a<br>username to log<br>into your account                                                                             | Username  Password                                                  |                                                                                                    |
| PASSWORD<br>Enter the password<br>that you created                                                                                                    | Login                                                               |                                                                                                    |
| LOG IN WITH FACE ID<br>Log in to the account, click<br>on the main menu at the<br>top left-hand side, and<br>toggle "Biometric Login"<br>to activate the "Face ID." | Forgot <u>username</u> or <u>password</u> ? ←                       | FORGOT USERNAME/PASSWORD<br>Click here to retrieve your forgotten<br>username and/or password<br>REGISTER<br>Register to sign up<br>for an account |

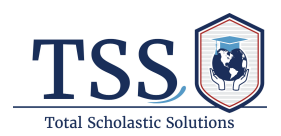

#### Homepage

Once you login, you can access these features from the home screen:

- Personal Information
- Coverage Details
- Payments
- Claims
- Pre-Authorization

Read the pages below for more details on each feature.

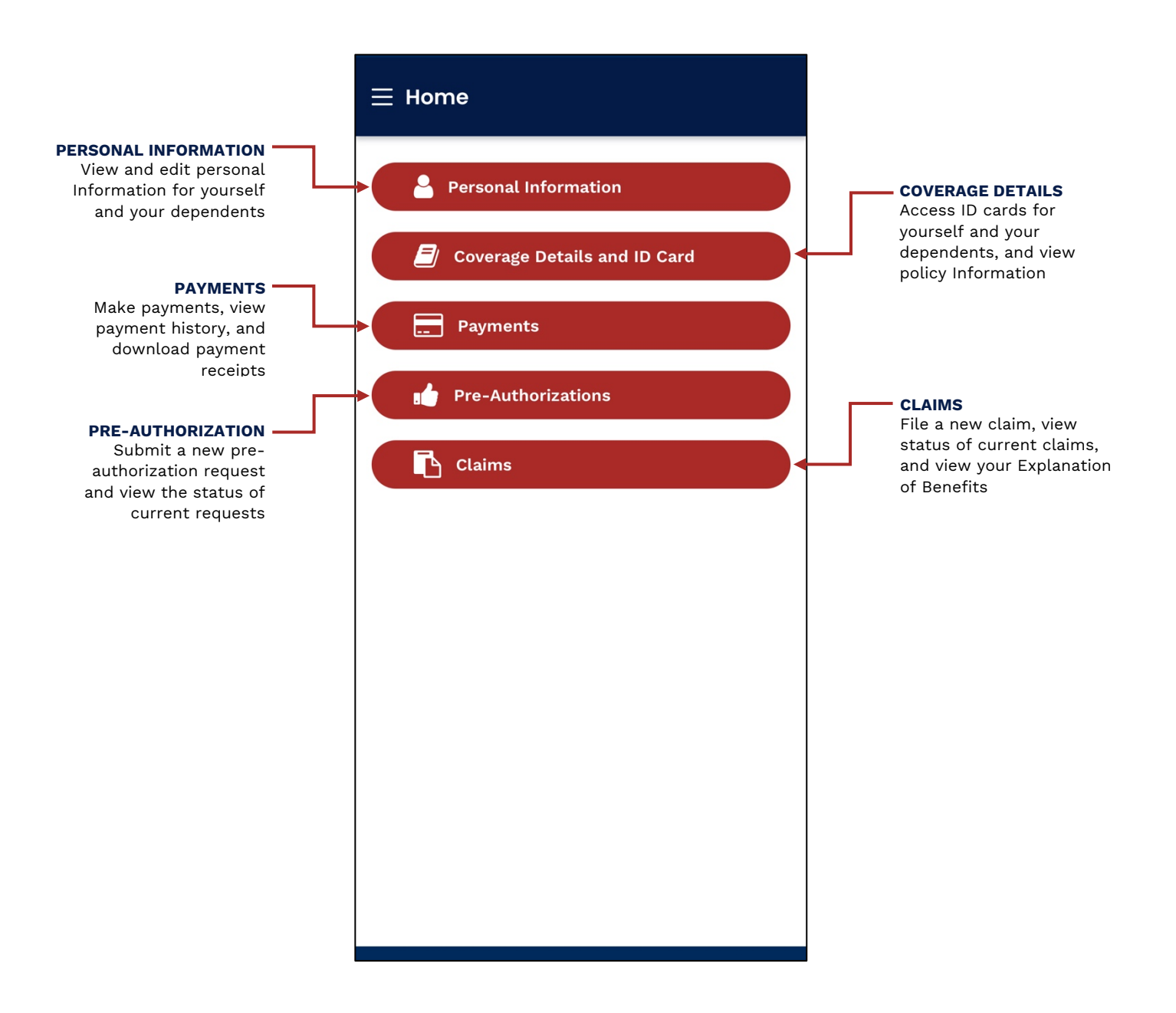

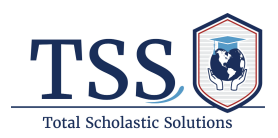

#### ID Card

Have your Member ID card with you at all times using the **MyTSS app**.

- The ID Card screen will display each family member's name and Member ID #.
- Tap on each insured's specific ID Card button to access their ID Card.
- Access to your ID cards even without a WiFi connection.

| ⊟ Re                   | quest Id Card                                                                                                    |                                                                                                    |                        |                                                                                                    |
|------------------------|----------------------------------------------------------------------------------------------------|----------------------------------------------------------------------------------------------------|------------------------|----------------------------------------------------------------------------------------------------|
| D Card                 | l List                                                                                                    | Back                                                                                                    |                        |                                                                                                    |
| Click<br>the ha        | here to provide th<br>ard copy of the ID                                                                                                    | e delivery address for<br>card.                                                                                                    | DOWNLOAD<br>Download y | <b>D ID CARD</b><br>your ID card to                                                                                                    |
| Δ Α                    | nna Eirini Baka                                                                                                    |                                                                                                    | your mobile            | e device                                                                                                    |
| AIS23                  | 37824 API - In                                                                                                    | PLAN NAME<br>dividual Student - USD                                                                                                    |                        |                                                                                                    |
| <b>COVER</b><br>12 Jul | <b>AGE START DATE</b><br>ly 2022                                                                                                    | COVERAGE END DATE<br>11 July 2023                                                                                                    |                        |                                                                                                    |
|                        |                                                                                                    |                                                                                                    |                        |                                                                                                    |
|                        | drianos Papanikol                                                                                                    | aou 🛃                                                                                                    |                        | -                                                                                                    |
|                        | drianos Papanikol<br>Back                                                                                                    | aou 😥                                                                                                    | $\bigcirc$             | Click the arrow to                                                                                                    |
| AIS<br>COV<br>12 J     | drianos Papanikola<br>Back<br>Ms. Anna Eir                                                                                                    | aou                                                                                                    | United<br>Healthcare   | Click the arrow to<br>view the BACK of<br>the ID Card                                                                                                    |
| AIS<br>cov             | drianos Papanikol<br>Back<br>Ms. Anna Eir<br>UHC ID #                                                                                                    | aou<br>Add to<br>Apple Wallet<br>ini Baka<br>: 660980075991                                                                                                    | United<br>Healthcare   | Click the arrow to<br>view the BACK of<br>the ID Card<br><b>iOS Wallet</b>                                                                                |
| AIS<br>COV<br>12 J     | drianos Papanikol<br>Back<br>Ms. Anna Eir<br>UHC ID #<br>UHC Group #                                                                                      | aou Add to Apple Wallet Apple Wallet ini Baka : 660980075991 : 76570037                                                                                                    | United<br>Healthcare   | Click the arrow to<br>view the BACK of<br>the ID Card<br><b>iOS Wallet</b><br>iOS users can now ad<br>their Mambar ID card                                |
| AIS<br>COV<br>12 J     | drianos Papanikols<br>Back<br>Ms. Anna Eir<br>UHC ID #<br>UHC Group #<br>Policy                                                                           | aou  Add to Apple Wallet  Apple Wallet  ini Baka  : 660980075991  : 76570037  : AIS237824                                                                                                    | United<br>Healthcare   | Click the arrow to<br>view the BACK of<br>the ID Card<br><b>iOS Wallet</b><br>iOS users can now ad<br><b>thei</b> r Member ID card<br>to the Wallet app   |
| AIS<br>cov<br>12 J     | drianos Papanikola<br>Back<br>Ms. Anna Eir<br>UHC ID #<br>UHC Group #<br>Policy<br>Start Date                                                             | aou<br>Add to<br>Apple Wallet<br>ini Baka<br>: 660980075991<br>: 76570037<br>: AIS237824<br>: 7/12/2022                                                                                                    | United<br>Healthcare   | Click the arrow to<br>view the BACK of<br>the ID Card<br><b>iOS Wallet</b><br>iOS users can now ad<br><b>thei</b> r Member ID card<br>to the Wallet app.  |
| AIS<br>cov<br>12 J     | drianos Papanikola<br>Back<br>Ms. Anna Eir<br>UHC ID #<br>UHC Group #<br>Policy<br>Start Date<br>Deductible                                               | aou<br>Add to<br>Apple Wallet<br>ini Baka<br>: 660980075991<br>: 76570037<br>: AIS237824<br>: 7/12/2022<br>: USD 90                                                                                               | United<br>Healthcare   | Click the arrow to<br>view the BACK of<br>the ID Card<br><b>iOS Wallet</b><br>iOS users can now ad<br><b>thei</b> r Member ID card<br>to the Wallet app.  |
| AIS<br>cov<br>12 J     | drianos Papanikols<br>Back<br>Ms. Anna Eir<br>UHC ID #<br>UHC Group #<br>Policy<br>Start Date<br>Deductible<br>Co-Ins                                     | aou<br>Add to<br>Apple Wallet<br>ini Baka<br>: 660980075991<br>: 76570037<br>: AIS237824<br>: 7/12/2022<br>: USD 90<br>: 20%                                                                                      | United<br>Healthcare   | Click the arrow to<br>view the BACK of<br>the ID Card<br><b>iOS Wallet</b><br>iOS users can now ad<br><b>thei</b> r Member ID card<br>to the Wallet app.  |
| AIS<br>cov<br>12 J     | drianos Papanikola<br>Back<br>Ms. Anna Eir<br>UHC ID #<br>UHC Group #<br>Policy<br>Start Date<br>Deductible<br>Co-Ins<br>Copay                            | aou<br>Add to<br>Apple Wallet<br>ini Baka<br>: 660980075991<br>: 76570037<br>: AIS237824<br>: 7/12/2022<br>: USD 90<br>: 20%<br>: USD 30                                                                          | United<br>Healthcare   | Click the arrow to<br>view the BACK of<br>the ID Card<br><b>iOS Wallet</b><br>iOS users can now ad<br><b>thei</b> r Member ID cards<br>to the Wallet app. |
| AIS<br>cov<br>12 J     | drianos Papanikola<br>Back<br>Ms. Anna Eir<br>UHC ID #<br>UHC Group #<br>Policy<br>Start Date<br>Deductible<br>Co-Ins<br>Copay<br>RxBIN#                  | aou<br>Add to<br>Apple Wallet<br>ini Baka<br>: 660980075991<br>: 76570037<br>: AIS237824<br>: 7/12/2022<br>: USD 90<br>: 20%<br>: USD 90<br>: 20%<br>: USD 30<br>: 610415                                         | United<br>Healthcare   | Click the arrow to<br>view the BACK of<br>the ID Card<br><b>iOS Wallet</b><br>iOS users can now ad<br><b>thei</b> r Member ID cards<br>to the Wallet app. |
| AIS<br>cov<br>12 J     | drianos Papanikols<br>Back<br>Ms. Anna Eir<br>UHC ID #<br>UHC Group #<br>Policy<br>Start Date<br>Deductible<br>Co-Ins<br>Copay<br>RxBIN#<br>PCN           | aou<br>Add to<br>Apple Wallet<br>Apple Wallet<br>ini Baka<br>: 660980075991<br>: 76570037<br>: AIS237824<br>: 7/12/2022<br>: USD 90<br>: 20%<br>: USD 90<br>: 20%<br>: USD 30<br>: 610415<br>: N/A                | United<br>Healthcare   | Click the arrow to<br>view the BACK of<br>the ID Card<br><b>iOS Wallet</b><br>iOS users can now ad<br><b>thei</b> r Member ID cards<br>to the Wallet app. |
| AIS<br>COV<br>12 J     | drianos Papanikola<br>Back<br>Ms. Anna Eir<br>UHC ID #<br>UHC Group #<br>Policy<br>Start Date<br>Deductible<br>Co-Ins<br>Copay<br>RxBIN#<br>PCN<br>RxGrp# | aou<br>Add to<br>Apple Wallet<br>Apple Wallet<br>ini Baka<br>: 660980075991<br>: 76570037<br>: AIS237824<br>: 7/12/2022<br>: USD 90<br>: 20%<br>: USD 90<br>: 20%<br>: USD 30<br>: 610415<br>: N/A<br>: J257 0001 | United<br>Healthcare   | Click the arrow to<br>view the BACK of<br>the ID Card<br><b>iOS Wallet</b><br>iOS users can now ad<br><b>thei</b> r Member ID card<br>to the Wallet app.  |

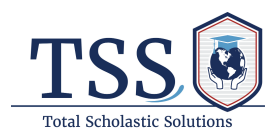

#### **Coverage Details**

This screen will list all your policy documents in all coverage periods you are enrolled in. It will also display if you have multiple coverage periods or policies with TSS.

You can click the **download** button to download and view the corresponding policy document.

| Coverage D                         | etails    |                                       |            |                                   |
|------------------------------------|-----------|---------------------------------------|------------|-----------------------------------|
| roll@tssassist.co                  | <u>m</u>  | leade of benefits a                   |            |                                   |
| ured Members                       |           | Request ID                            | <u>ard</u> |                                   |
| Anna Eirini Baka                   |           |                                       |            |                                   |
| DATE OF BIRTH                      | Age<br>42 | <b>RELATION</b><br>Policyholder       |            |                                   |
| MEMBER ID<br>660980075991          |           | Membership No<br>211086108            |            |                                   |
| Adrianos Papanik                   | olaou     |                                       |            |                                   |
| D <b>ATE OF BIRTH</b><br>1/13/2020 | Age<br>3  | <b>RELATION</b><br>Unmarried<br>Child |            |                                   |
| MEMBER ID<br>660980075992          |           | Membership No<br>211086109            |            |                                   |
| verage Details                     |           |                                       |            | DOWNLOAD CO<br>DETAILS            |
| COVERAGE TYPE:                     | World     | wide 🛃 🔒                              |            | Download polic<br>document to vie |
| PLAN NAME<br>API - Individual S    | tudent ·  | - USD                                 |            | coverage details                  |
| Coverage Start Date                |           | <b>Coverage End D</b><br>07/11/2023   | te         |                                   |

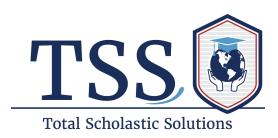

#### **Contact Us**

Click on the **Contact Us** module to view information on how to contact our customer service teams at TSS.

| $\equiv$ Conto                            | ict Us                                                                                        |
|-------------------------------------------|-----------------------------------------------------------------------------------------------|
| Total Schol                               | astic Solutions (TSS)                                                                         |
| Headqua<br>55 Hosp<br>Hilton H<br>SC 2992 | <b>arters</b><br>ital Center Common<br>ead Island<br>66, USA                                  |
| TSS Assist                                |                                                                                               |
| └ U.S./Cai<br>Worldw<br>Korea T           | nada Toll-free: +1.866.914.5333<br>ide Collect: +1.786.814.4125<br>oll-free: +00.308.491.0254 |
| General                                   | Inquiries                                                                                     |
| <u>assist@</u>                            | <u>tssassist.com</u>                                                                          |
| Additio                                   | nal Assistance                                                                                |
| <u>custom</u>                             | <u>erservice@tssassist.com</u>                                                                |
| Provider Ne                               | twork                                                                                         |
| Find ca                                   | re near you                                                                                   |
|                                           | Locate a Provider                                                                             |
|                                           |                                                                                               |
|                                           |                                                                                               |
|                                           |                                                                                               |
|                                           |                                                                                               |
|                                           |                                                                                               |
|                                           |                                                                                               |

**Questions?** Reach us 24 hours a day, 7 days a week with TSS Assist: +1.786.814.4125